# RH-S32A / G703 / V35

# 用户手册

A2.0版 2002-09

北京金瑞迪网络技术有限公司

www.rady.com.cn

| 第1章           | 简介3              |
|---------------|------------------|
| 1.1 概述        | 赴3               |
| <b>1.2</b> 特征 | 歪3               |
| 1.3 应用        | ∄4               |
| 1.4 前百        | 面板 LED 指示灯5      |
| 第2章           | 硬件安装7            |
| 2.1 后面        | 面板连接7            |
| 2.2 针用        | 脚分配8             |
| 2.3 安装        | 裝10              |
| 第3章           | 系统参数配置12         |
| 3.1 登录        | 录设置12            |
| 3.2 主義        | 菜单13             |
| 3.3 Co        | NFIGURATION 配置13 |
| 3.3.1         | 系统配置14           |
| 3.3.2         | 本地管理端口配置14       |
| 3.3.3         | 系统日期和时间设定15      |
| 3.3.4         | 设置密码15           |
| 3.3.5         | SNMP 配置16        |
| 3.3.6         | MSDSL 接口配置16     |
| 3.3.7         | E1 端口配置16        |
| 3.3.8         | V.35 配置17        |

| 3.4 | 选择设备1    | ٢7 |
|-----|----------|----|
| 3.5 | 选择模式 1   | 18 |
| 3.6 | 配置参数维护1  | 18 |
| 3.7 | 重启和软件下载1 | 19 |
| 3.8 | 退出1      | 19 |
| 3.9 | 系统维护监控1  | 19 |
| 第4章 | 故障排除2    | 20 |

# 第1章 简介

#### 1.1 概述

RH-S32A 是基于 MSDSL 技术的网络终端设备,用单对铜线提供 速率可变的对称数据传输业务。

RH-S32A MSDSL 提供标准的 E1 和 V.35 接口,E1 接口的 RH-S32A 支持数据传输速率最高为 2,048Kbit/s; V.35 接口支持数据 传输速率最高为 2,320Kbit/s。数据传输速率与线路状况和信号质量有 关,RH-S32A 的传输距离最远达到 7.2 Km,传输速率可以通过软件 设定。此设备适用于视频会议、远程教育、电子商务、DDN 接入、互联 网以及其它各种多媒体应用。

RH-S32A 在网络管理、故障诊断方面同样具有强大的功能。通过 DSL 线路,本地的 RH-S32A 可以对远端设备进行监控、诊断和维护。 RH-S32A 还具有软件下载功能,可以进行软件版本的升级。

## 1.2 特征

- 基于 2B1Q 编码方式的可变速率 SDSL 接入
- SDSL 数据传输最远可达 7.2 Km (0.5mm 线径)
- DTE 接口: V.35 (M34 接口)

E1 G.703 (BNC 非平衡接口和 RJ45 平衡接口)

■ 数据传输速率 E1: 2,048Kbit/s Nx64Kbps(N=1~32)

V.35: 2,320Kbit/s Nx64Kbps(N=1~36)

- 提供环路(Loop)时钟、内部(Internal)时钟和 DTE 时钟
- 支持速率自适应

■ 多种管理模式

通过 Console 端口本地管理(VT-100) 通过内部通道(EOC)远程管理 通过以太网端口实现 SNMP 管理

诊断和监控功能 MSDSL 线路性能监控 多种环路测试: V.54、本地、远端环测 96 刻钟/7 天 PM 记录存储

# 1.3 应用

RH-S32A/E1 应用图

End-to-End Connection

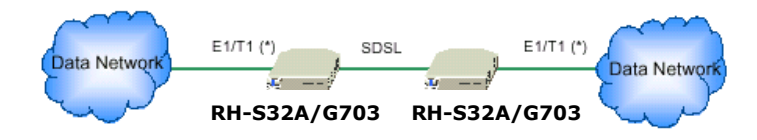

RH-S32A/V35 应用图

#### End-to-End Connection

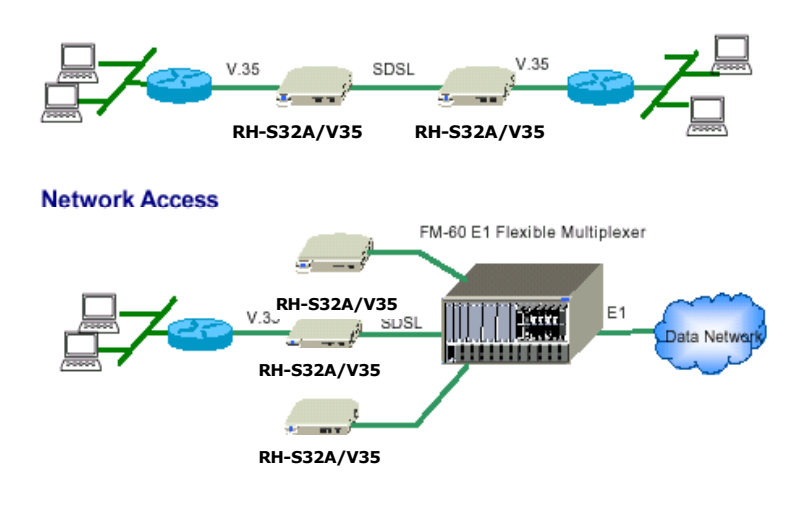

# 1.4 前面板 LED 指示灯

RH-S32A 前面板指示灯显示设备的电源、环测、线路和告警等情况, 下表列出了详细说明。

| LED<br>新角 |    | 中大     | 354  | нH          |
|-----------|----|--------|------|-------------|
| 指示灯       | 颜色 | 11/125 | 吃    | <b>1</b> 71 |
| POWER     | 绿色 | 亮      | 电源正常 |             |

|                                                             |                | 不亮                                                                                                    | 电源没有连通                                                                                   |
|-------------------------------------------------------------|----------------|----------------------------------------------------------------------------------------------------|------------------------------------------------------------------------------------------|
|                                                             |                | 亮                                                                                                    | 数据出错                                                                                     |
| TEST                                                        | 绿色             | 闪烁                                                                                                    | 自检状态                                                                                     |
|                                                             |                | 不亮                                                                                                    | 正常状态                                                                                     |
| NT                                                          | 绿色             | 亮                                                                                                    | NT 模式                                                                                    |
|                                                             | ~~             | 不亮                                                                                                    | LT 模式                                                                                    |
|                                                             | 红色             | 亮                                                                                                    | 发生故障                                                                                     |
|                                                             | >1             | 不亮                                                                                                    | 没有告警                                                                                     |
|                                                             |                | 亮                                                                                                    | 环路测试                                                                                     |
| LB                                                          | 黄色             | 闪烁                                                                                                    | V.54 环路测试                                                                                |
|                                                             |                |                                                                                                    | (RH-S32A/V35)                                                                            |
|                                                             |                | 不亮                                                                                                    | 正常状态                                                                                     |
| E1                                                          | 4 <b>6</b> F   | 亮                                                                                                    | E1 线路工作正常                                                                                |
| (RH-S32A/E1)                                                |                | 不亮                                                                                                    | <b>E1</b> 线路不能正常工作                                                                       |
|                                                             |                |                                                                                                    |                                                                                          |
| RD                                                          | 绿岛             | 亮                                                                                                    | 接收到对端信号                                                                                  |
| RD<br>(RH-S32A/V35)                                         | 绿色             | 亮                                                                                                    | 接收到对端信号<br>没有接收到对端信号                                                                     |
| RD<br>(RH-S32A/V35)<br>DTE & TD                             | 绿色             | 亮<br>不亮<br>亮                                                                                                    | 接收到对端信号<br>没有接收到对端信号<br>DTE 设备连接正常                                                       |
| RD<br>(RH-S32A/V35)<br>DTE & TD<br>(RH-S32A/V35)            | 绿色绿色           | 亮<br>不亮<br>亮<br>不亮                                                                                                    | 接收到对端信号<br>没有接收到对端信号<br>DTE 设备连接正常<br>无 DTE 设备连接                                         |
| RD<br>(RH-S32A/V35)<br>DTE & TD<br>(RH-S32A/V35)            | 绿色绿色           | 亮     亮       不     亮       不     亮       不     亮                                                                                                    | 接收到对端信号<br>没有接收到对端信号<br>DTE 设备连接正常<br>无 DTE 设备连接<br>DSL 信号丢失                             |
| RD<br>(RH-S32A/V35)<br>DTE & TD<br>(RH-S32A/V35)<br>DSL LOS | 绿色<br>绿色<br>红色 | 亮     亮       不     亮       不     亮       の     万                                                                                                    | 接收到对端信号<br>没有接收到对端信号<br>DTE 设备连接正常<br>无 DTE 设备连接<br>DSL 信号丢失<br>DSL 线路正在连接               |
| RD<br>(RH-S32A/V35)<br>DTE & TD<br>(RH-S32A/V35)<br>DSL LOS | 绿色<br>绿色<br>红色 | 亮     亮       不     亮       不     亮       小     亮       小     八       小     八       小     八       小     八       小     八       小     八       八     八       八 </td <td>接收到对端信号<br/>没有接收到对端信号<br/>DTE 设备连接正常<br/>无 DTE 设备连接<br/>DSL 信号丢失<br/>DSL 线路正在连接<br/>DSL 线路已经连接</td> | 接收到对端信号<br>没有接收到对端信号<br>DTE 设备连接正常<br>无 DTE 设备连接<br>DSL 信号丢失<br>DSL 线路正在连接<br>DSL 线路已经连接 |

| 闪烁 | 测试出错 |
|----|------|
| 不亮 | 正常状态 |

# 第2章 硬件安装

# 2.1 后面板连接

RH-S32A/E1 后面板

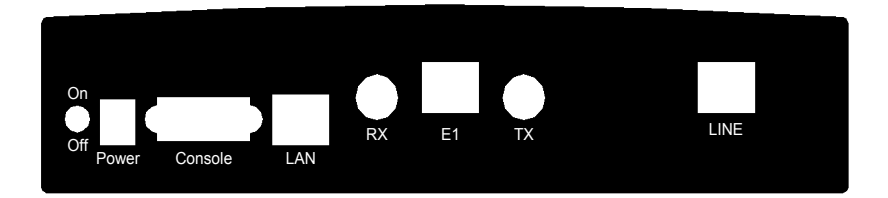

# RH-S32A/V35 后面板

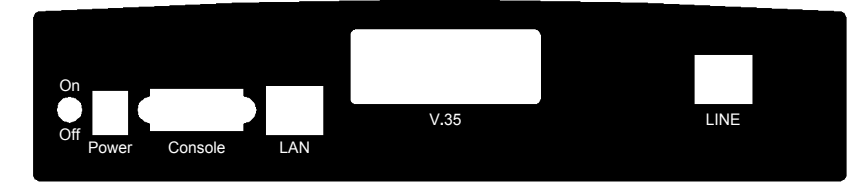

| 接口        | 说明                  |
|-----------|---------------------|
| On/Off    | On 位置: 电源打开         |
|           | Off 位置: 电源关闭        |
| Power     | 连接 AC 220V 电源       |
| Console   | DB-9 连接 PC 的 COM 端口 |
| LAN       | RJ45 用于 SNMP 网络管理   |
| E1        | 120 ohm 平衡 E1 接口    |
| TX and RX | 75 ohm 非平衡 E1 接口    |
| V.35      | 连接 V.35 端口设备        |
| LINE      | RJ45 连接线路           |

# 2.2 针脚分配

# ■ Console 电缆线

| Pin | 定义  | Pin | 定义 |
|-----|-----|-----|----|
| 1   | -   | 6   | -  |
| 2   | TD  | 7   | -  |
| 3   | RD  | 8   | -  |
| 4   | -   | 9   | -  |
| 5   | GND |     |    |

## ■ RJ-45 E1 接口

| Pin | 定义        | Pin | 定义        |
|-----|-----------|-----|-----------|
| 1   | Rx (Ring) | 2   | Rx (Tip)  |
| 3   | -         | 4   | Tx (Ring) |
| 5   | Tx (Tip)  | 6   | -         |
| 7   | -         | 8   | -         |

# ■ LINE 接口

| Pin | 定义   | Pin | 定义 |
|-----|------|-----|----|
| 1   | -    | 6   | -  |
| 2   | -    | 7   | -  |
| 3   | -    | 8   | -  |
| 4   | Tip  | 9   | -  |
| 5   | Ring |     |    |

#### ■ V.35 接口

| 信号源    | Pin | 定义                | Pin | 定义               | 信号源    |
|--------|-----|-------------------|-----|------------------|--------|
| Common | 1   | Chassis<br>Ground | 2   | Signal<br>Ground | Common |

| DTE | 3         | Request to<br>Send        | 4         | Clear to<br>Send       | DCE |
|-----|-----------|---------------------------|-----------|------------------------|-----|
| DCE | 5         | Data Set<br>Ready         | 6         | Data Carrier<br>Detect | DCE |
| DTE | 7         | Data<br>Terminal<br>Ready | 8         | Ring<br>Indicator      | DCE |
| -   | 9-1<br>1  | Not Used                  | 10-1<br>2 | Not Used               | -   |
| DTE | 13        | Transmitted<br>Data (A)   | 14        | Receive Data<br>(A)    | DCE |
| DTE | 15        | Transmitted<br>Data (B)   | 16        | Receive Data<br>(B)    | DCE |
| DTE | 17        | Terminal<br>Timing (A)    | 18        | Receive<br>Timing (A)  | DCE |
| DTE | 19        | Transmitted<br>Timing (B) | 20        | Receive<br>Timing (B)  | DCE |
| DCE | 21        | Transmitted<br>Timing (A) | 22-3<br>4 | Not Used               | -   |
| DCE | 23        | Transmit<br>Timing (B)    |           |                        |     |
| -   | 25-<br>33 | Not Used                  |           |                        |     |

2.3 安装

硬件安装步骤如下:

- **1** DSL 线路连接 LINE 端口。
- 2 RJ45 以太网网线连接 LAN 端口,用作 SNMP 网络管理。
- **3** RH-S32A/E1: 连接 E1 端口的设备; RH-S32A/V35: 连接 V.35 端口的设备。
- 4 RS232 电缆连接 Console 端口,用超级终端(VT-100 模式)设置参数。
- 5 连接电源适配器,将电源开关置 ON。
- 6 通电后, RH-S32A 进行自检, 前面板指示灯开始闪烁, 几秒钟后 自检结束, 等待用户进行参数配置。
- RH-S32A/V35 电缆连接图如下:

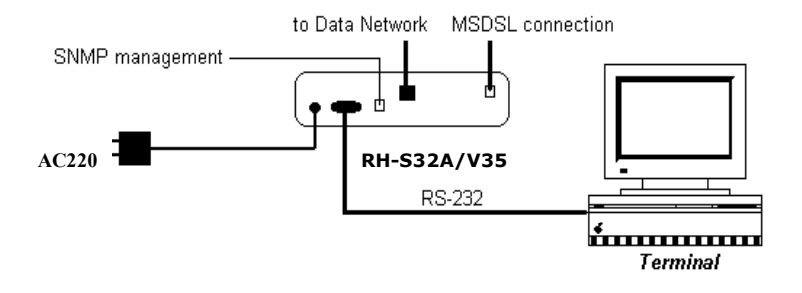

注意:如果设备通电后指示灯不亮,请确认电源连接是否正确,然后重新开启电源。如果问题仍旧存在,请您与北京金瑞迪网络技术有限公司技术部工程师联系。

# 第3章 系统参数配置

### 3.1 登录设置

运行 PC 中的超级终端程序 (VT-100 模式), 配置以下参数。

#### ■ Console 端口参数

速 率: 38400 bps

数据位:8

奇偶校验:无

停止位:1

流量控制:无

以上参数正确设置后,超级终端屏幕中央会出现一条提示信息: Press Any Key to Login ...,请按任意键登录。登录窗口出现后,要求输入密码,第一次登录不需要密码,按 Enter 键直接进入配置菜单,如下 图 (RH-S32A/V35):

| CT-210 MSDSL/V.<br>NE Mode: LT                                                                                                    | 35 CSU/DSU                                                                                                    | HW Version: .<br>Selected Device: | Local | SW Version:<br>Name: |
|----------------------------------------------------------------------------------------------------|----------------------------------------------------------------------------------------------------|-----------------------------------|-------|----------------------|
| MAIN MENU<br>Select Devi<br>Select NE M<br>Configurati<br>DTE Status<br>Performance<br>Current Ala<br>Alarm Histo<br>Clear Alarm<br>Test & Loop<br>Configurati<br>Reset & Sof<br>Logout | ice (Loca]/Remote)<br>lode (LT/NT)<br>e Data<br>e Threshold<br>rrm Status<br>ory<br>History<br>back Status<br>on Database Mainta<br>tware Download | enance                            |       |                      |
|                                                                                                    |                                                                                                    |                                   |       |                      |

Up, Down Arrow: Field Move; Ctrl+X: Exit; ENTER: Confirm

<WRITE>

### 3.2 主菜单

用户可以用上下左右键来选择菜单选项和参数,用<Ctrl-X>退出菜单, <Enter>确定所做的选择,进行参数设置时<Confirm>表示确认, <Exit>表示退出。主菜单对应中文内容如下(RH-S32A/V35):

- 选择设备:选择要配置的设备是本地或远端设备。
- 选择 NE 模式 (LT/NT):选择 LT 或 NT 操作模式,出厂默认 为 NT 模式。
- 配置:配置系统参数。
- DTE 状态:显示 DTE 信号状态。
- 性能监控:显示性能监控统计信息。
- 刷新设置:设置监测系统性能的数据统计刷新频率。
- 当前告警:显示当前告警状态与内容。
- 告警历史记录:查看告警记录。
- 清除告警历史记录
- 诊断测试:进行环路、BER 和自我检测。
- 配置参数维护:更新、下载和保存系统所设置的参数,恢复出 厂默认值。
- 重新启动系统和软件下载:系统重新启动,软件下载。
- 注销:退出系统。

#### 3.3 Configuration 配置

登录后用 上/下 键选择主菜单里的 Configuration 选项,按回车键 进入配置菜单,出现七个选项,下一节开始是每个选项的详细介绍。下 图是 RH-S32A/V35 的 Configuration 菜单。

CONFIGURATION MENU

System Configuration Management Port Configuration System Date and Time Setting Change Password SNMP Configuration SHDSL Configuration V.35 Configuration

#### 3.3.1 系统配置

选择 Main Menu>Configuration>System Configuration 进入如图所示的系统配置菜单,它包括两个参数:设备名称和时钟源。

- **设备名称:**用户给设备命名,设备名称最大长度为8位,只能使用 字母和数字。
- 时钟源: RH-S32A/E1 用户可以选择时钟源: Internal 或 E1-Loop。RH-S32A/V35 用户可以选择时钟源: Internal 或 From DTE Loop。

SYSTEM CONFIGURATION MENU Device Name: Current Timing Source: Timing Source:

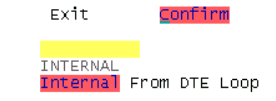

#### 3.3.2 本地管理端口配置

选择 Main Menu>Configuration>Management Port Configuration 进入如图所示的本地管理端口配置界面。波特率的出 厂默认值是 38400 bps,用户可以自己设定管理端口的各项参数。

MANAGEMENT PORT CONFIGURATION Exit Confirm

9600 19200 38400 57600 115200 Baud Rate: Start Bit: #Bits and Parity: 1 bit 8 bits, No parity Stop Bit: XON/XOFF: 1 bit On

#### 3.3.3 系统日期和时间设定

选择 Main Menu>Configuration>System Date and Time Setting 进入如图所示的菜单,设定系统的日期和时间。

SYSTEM DATE AND TIME SETTING

<mark>Exit</mark> Confirm Synchronize Remote Date & Time

System Date: <mark>06/07/2001</mark> System Time: <mark>10</mark>:23:03

在这个菜单中,用户可以选择 Synchronize Remote Date & Time,实现远端设备和本地设备系统日期和时间的同步。

#### 3.3.4 设置密码

每次用户登录设备时都会要求输入密码,设备出厂时默认没有密码。因 此第一次登录后,建议用户设置密码。选择 Main Menu>Configuration>Change Password 进入密码设置菜 单,如图3所示。

PASSWORD CONFIGURATION

| Enter | old | Password:       |      |
|-------|-----|-----------------|------|
| Enter | New | Password:       | **** |
| Enter | New | Password Again: | **** |

注意 1: 密码最大长度是 8 位字符

2: 只能是字母和数字

3:每次更改密码时,必须保存设置(详见3.6节)。

#### 3.3.5 SNMP 配置

SNMP 网管参数设置保持出厂默认值。

#### 3.3.6 MSDSL 接口配置

MSDSL 端口配置分为 E1 和 V35 两种情况,RH-S32A/E1 传输速率 Data Rate: N×64kbps (N=1~32),最大速率 2048kbps。 RH-S32A/V35 传输速率的有效的范围是 64k~2304kbps 即 N× 64kbps (N=1~36)。MSDSL Auto Baud: DSL 线路自适应。 Actual Data Rate:当参数确定之后实际传输速率会在这里显示。

MSDSL INTERFACE CONFIGURATION

MSDSL Auto Baud Enable: Data Rate (N\*64K, N<=36) Line Rate (Kbit/s) Noise Margin (db) Exit Confirm Disable Enable 2064 -16.0

#### 3.3.7 E1 端口配置

适应于 RH-S32A/E1, 用户选择 Main Menu>Configuration>E1 Configuration 进入 E1 端口配置菜单,有两种不同的 E1 配置方案。 第一种是透明传输模式: E1 Transparency,在这种模式下 E1 的时 隙是不可设置的。 Line Code: HDB3, Line Drive 选择 75 ohm 或者 120 ohm, Local Loopback Send All 1 选择 Enable, MSDSL Data Rate: 显示当前数据传输速率。

| El | CONFIGURATION                                                                                   | <u>E</u> xit          | Confirm        |
|----|-------------------------------------------------------------------------------------------------|-----------------------|----------------|
|    | Line Code: HDB3<br>Line Drive: 75 ohm <mark>120 ohm</mark><br>Local Loopback Send All 1: Disabl | e <mark>Enable</mark> |                |
|    | MSDSL Data Rate: 2048K (32*64)                                                                  |                       |                |
| 第二 | 种配置方案是按需求设置 E1                                                                                  | 的时隙,                  | 同时可选有无 CRC 效验。 |

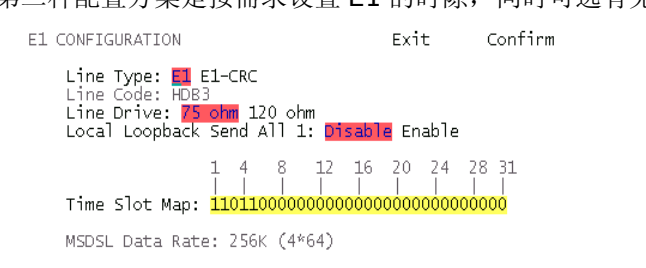

### 3.3.8 V.35 配置

适应于 RH-S32A/V35,V.35 端口配置菜单中 RTS 选择 Permanent On 或 From DTE, Tail 选择 Enable 或 Disable。

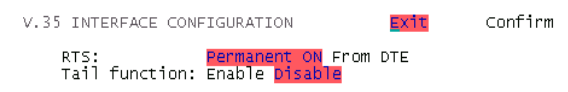

## 3.4 选择设备

用户进入 Main Menu>Select Device 选择本地或远端设备,系统 默认值是本地: Local Device。如果修改为远端: remote,用户可 以通过 DSL 线路配置远端设备,远端设备的主菜单和本地设备的主菜单 有一项不同, Return to Local:回到本地设备。

| SELECT DEV: | ICE    | Exit   |
|-------------|--------|--------|
| _           |        |        |
| Select      | LOCAL  | device |
| Select      | REMOTE | device |

# 3.5 选择模式

选择 Main Menu>Select NE Mode (LT/NT) 配置 LT 或 NT 模式。

| Select | ed I | NE M | 1ode: | LT   |
|--------|------|------|-------|------|
| SELECT | NE   | MO   | DE    | Exit |
| Re     | set  | ТО   | [LT]  | Mode |
| Re     | set  | то   | [NT]  | Mode |

当选择 NT 模式并确定后,前面板的 NT 指示灯会亮。

- NT 模式: (网络终端模式) 在这种模式下无法配置系统时钟(系统 的默认时钟首选是 MSDSL Loop,其次是 Internal)
- LT 模式: (线路终端模式) 根据网络连接的实际情况, RH-S32/V35 可以选择 Internal 或 E1-Loop 时钟; RH-S32/G703 用户可以选择 Internal 或 DTE Loop 时钟。

### 3.6 配置参数维护

选择 Main Menu>Configuration Database Maintenance >Save Configuration Database 保存系统配置参数,下面会出现 一条信息请求确认。选择 Save 保存文件,系统参数写入设备存储器。

注意:用户配置系统参数后必须执行此操作,保存参数设置;否则系统 重新启动时您所配置的参数会丢失。

Upload Configuration Database 系统参数配置文件上传。

Download Configuration Database 系统参数配置文件下载。

Save Factory Default to Database 恢复系统设置为出厂默认值, 当您确认后,所有的设置会恢复为出厂值。

### 3.7 重启和软件下载

选择 Main Menu> Reset & Software Download>Reset 系统 重新启动。

选择 Main Menu> Reset & Software Download> Software Download 下载软件。

# 3.8 退出

进入 Logout 菜单,选择 Logout 退出系统。

### 3.9 系统维护监控

Performance Data、Performance Threshold、Current Alarm、Alarm History、Clear Alarm History、Test & Loopback Status,主菜单中的这些选项用于系统的维护和监控,通 过这些统计信息,可以查看系统的运行状况。用户设置系统参数时请保 持这些选项为默认设置。如有问题,请您与北京金瑞迪网络技术有限公 司技术部工程师联系。

# 第4章 故障排除

| 故障        | 检测过程                                                                                                    |  |  |
|-----------|----------------------------------------------------------------------------------------------------|--|--|
| 登录失败      | <ol> <li>1. 检查 RS-232 连接。</li> <li>2. 检查 RS-232 电缆。</li> <li>3. 检查超级终端程序。 (VT-100)</li> <li>4. 检查控制端参数。 (默认波特率:<br/>38400)</li> </ol> |  |  |
| 拒绝登录      | <ol> <li>密码不正确。</li> <li>不正确的大小写,输入时请注意大小写。</li> </ol>                                                                                |  |  |
| 指示灯无显示    | 检查电源连接。                                                                                                    |  |  |
| LAN 端口无应答 | 3. 检查网络连接。<br>4. 检查 SNMP 配置。                                                                                                    |  |  |

### 北京金瑞迪网络技术有限公司

地址:北京市海淀区世纪城五区 2 号楼 6-1A 邮编: 100089 电话: 010-51988222 传真: 010-51988223 网址: www.rady.com.cn